http://clg-etienne-dolet-orleans.tice.ac-orleans-tours.fr/eva/spip.php?article493

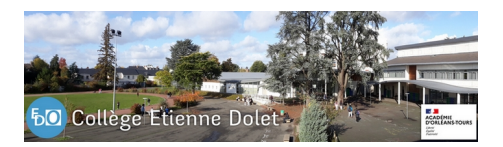

## Comment accéder à Pronote (ENT -» Pronote -» Smartphone)

- Pour les familles -

Date de mise en ligne : jeudi 8 septembre 2022

Copyright © Collège Etienne Dolet - Orléans - Tous droits réservés

Vous trouverez ci-dessous un document de synthèse vous décrivant comment accéder à Pronote à partir du compte EduConnect (pour télécharger la notice, cliquez sur les deux chevrons en haut à droite de la fenêtre qui visualise la notice et cliquez sur "télécharger").

Il existe aussi plusieurs articles sur le site qui peuvent vous aider dans toutes ces démarches :

[-] créer votre compte EduConnect pour accéder à l'Environnement Numérique de Travail (ENT) : Cliquez ici

[-] configurer Pronote sur un smartphone : Cliquez ici

Visualisation de la notice :

La direction